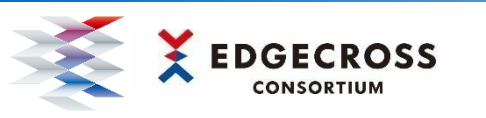

# Grafanaサンプル for Edgecross スタートアップガイド

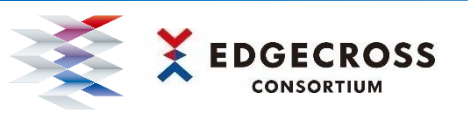

### 1. 概要

Grafanaサンプル for Edgecrossは、生産現場の可視化をEdgecross基本ソフトウェアとGrafanaを活用して体験するアプリです。 Edgecrossで管理された生産現場データ(サンプルデータ)を、簡単にダッシュボード画面に表示できます。

🕸 Grafanaサンプル for Edgecrossの特長

- 1 提供されるマネジメントシェルの設定ファイルと、Grafanaの 設定ファイルにより、簡単に生産現場の可視化体験ができる。
- 2 サンプルデータ発生プログラムにより、生産現場機器と接続せずに、 Edgecrossとエッジアプリケーションの連携動作を確認できる。
- 3 Grafanaサンプル for Edgecrossで可視化体験することで、 データモデル管理の活用方法を理解することができる。

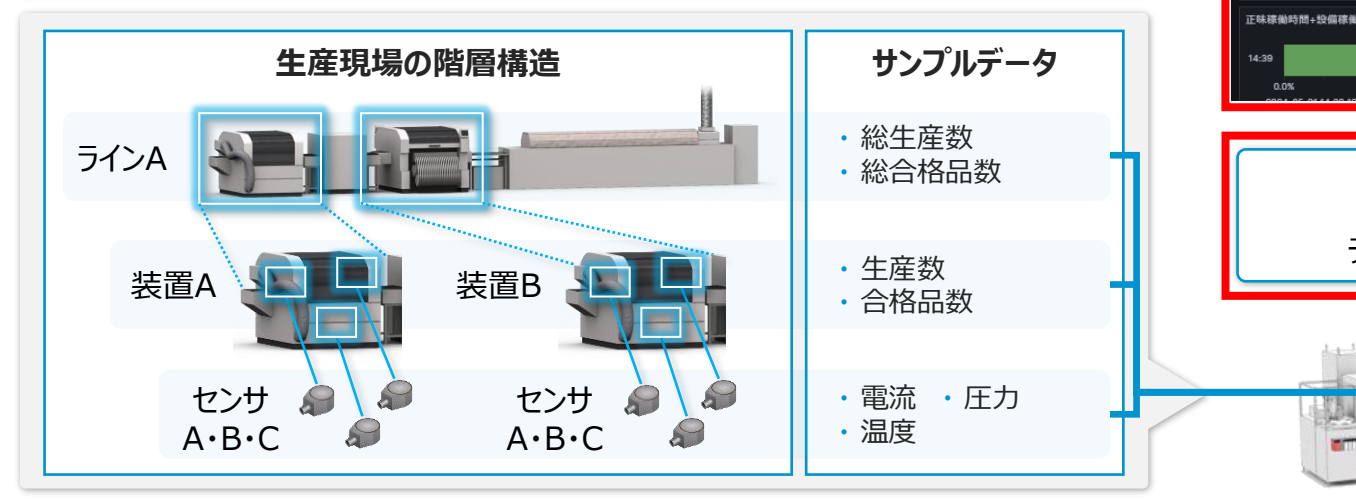

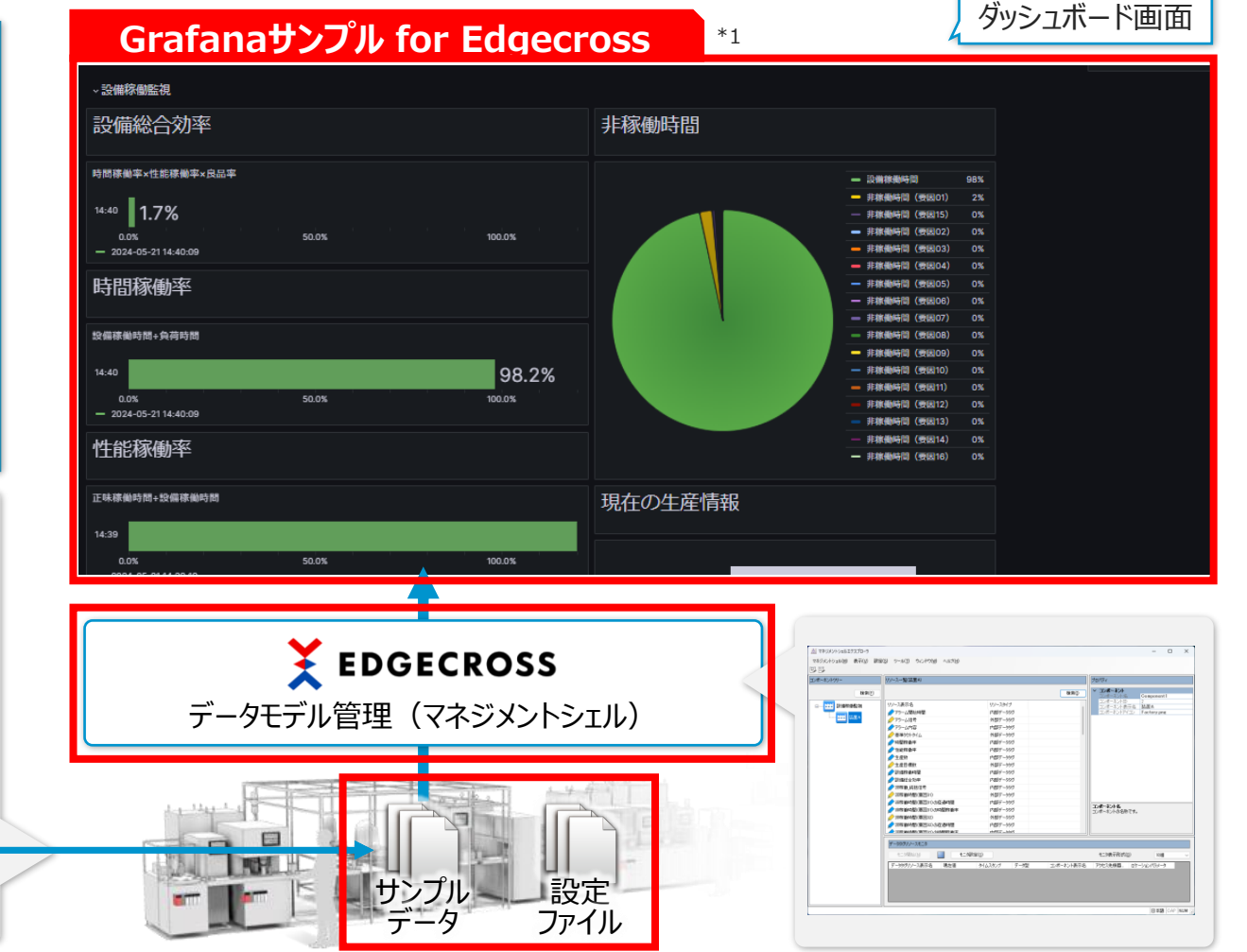

\*1 赤枠線はGrafanaサンプル for Edgecrossで可視化体験するために必要な要素です。アクセス機器やデータの変更方法は"Grafanaサンプル for Edgecross ユーザーズマニュアル"を参照してください。

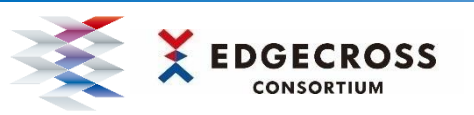

準備

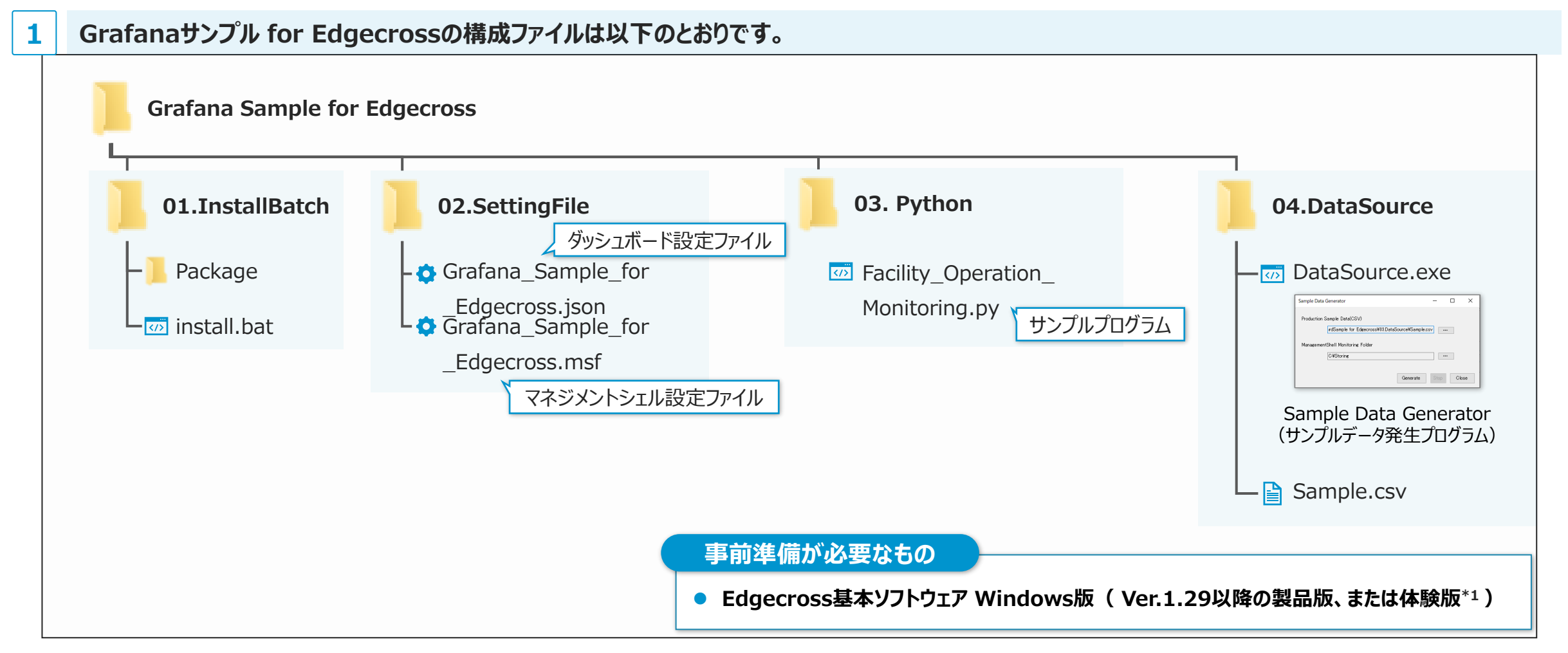

\*1 Edgecross基本ソフトウェア Windows版の体験版とインストール手順はEdgecrossマーケットプレイス(<u>https://www.marketplace.edgecross.org/</u>)から、無料でダウンロードできます。

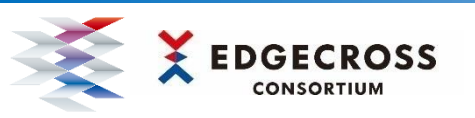

#### インストール・設定手順

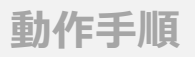

#### マネジメントシェル設定手順(設定ファイルのインポート)

- ① 管理者権限で"マネジメントシェル"を起動し、上記メニューから"マネジメントシェル(M)"/"インポート(I)…"をクリックする。\*1
- 提供ファイルの"02\_SettingFile"より、"dashboard setting file.msf"を選択し、データモデルをインポートする。\*2

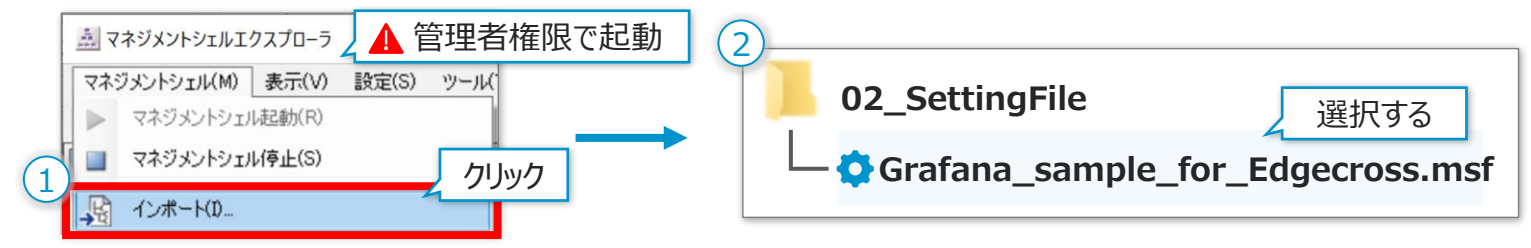

\*1 Windowsスタートから"Management Shell Explorer"を右クリックし、"その他"→"管理者として実行"をクリックする。 \*2 インポートする前にマネジメントシェルエクスプローラにデータモデルが登録されている場合、登録情報を保存するために、設定ファイル(\*.msf)をエクスポートしておくことをおすすめします。

| 2  | マネジメントシェル設定手順(OPC UAの設定)                                                                                                    |                                                                                                    | OPC UA設定                                                                    | × |
|----|----------------------------------------------------------------------------------------------------|----------------------------------------------------------------------------------------------------|-----------------------------------------------------------------------------|---|
|    | <ol> <li>"マネジメントシェルエクスプローラ"のメニューから"設定(S)"/"の</li> <li>"セキュリティポリシー"の項目を"None"に変更し、"適用(O)"を</li> <li>ポップアップ画面が表示されるので、"はい(Y)"をクリックする。</li> <li>"OPC UA設定"で"閉じる"をクリックして、OPC UA設定を閉じる</li> </ol> | サーISBE 25172/HEI明書<br>接続設定 証明書設定<br>ボート番号 40010 0<br>ゼキュリティポリシー None v<br>ビキュリティポリシー None v<br>こまたがほどをたいため | <ul> <li>3、ネジメントシェルエクスプローラ ×</li> <li>         OPC UAサーバ設定を保存します。</li></ul> |   |
| (1 | 設定(S) ツール(T) ウィンドウ(W) アクセス先機器設定(V) クリック Tゲートウェイ設定(G) クリック セキュリティポリシー セキュリティモード                                                                                                    | None<br>None<br>"None"に変更す                                                                                 | 潮冊(0)<br>する<br>(1)<br>(1)<br>(1)<br>(1)<br>(1)<br>(1)<br>(1)<br>(1)         |   |

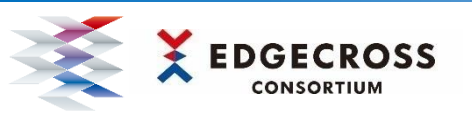

4

### 2. 利用手順

#### インストール・設定手順

#### 動作手順

#### **3** Pythonインストール手順

- PythonのHP (URL:<u>https://www.python.org/downloads/release/python-3913/</u>)より "Windows Installer(64-bit)"をクリックし、Pythonのインストーラを ダウンロードする。
- ② ダウンロードしたインストーラを展開し、Pythonのインストールを行う。
- ③ コマンドプロンプトを起動し、"Python --version"と入力して、バージョンが表示されることを確認する。

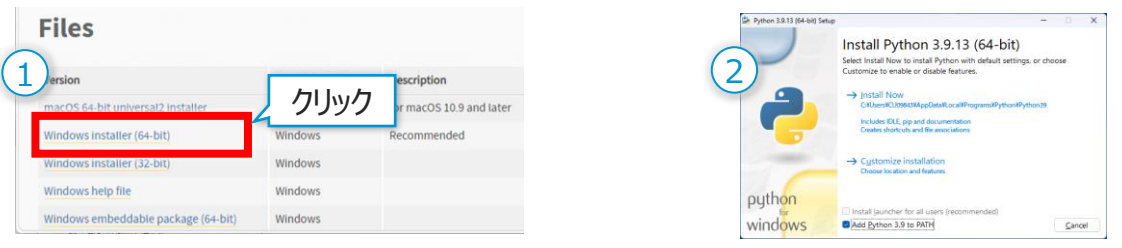

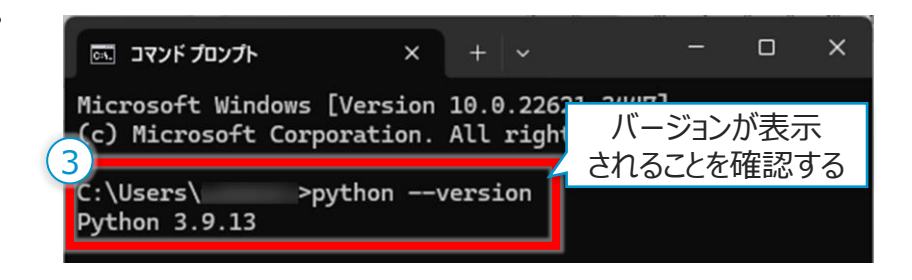

#### Pythonインストール手順(追加パッケージのインストール)

- ① Windows PowerShellを起動し、"cd"コマンドで"01.InstallBatch"フォルダに移動する。
- 2 "install.bat"を実行し、追加パッケージをインストールする。
- ③ "pip list"コマンドでインストールが成功していることを確認する。

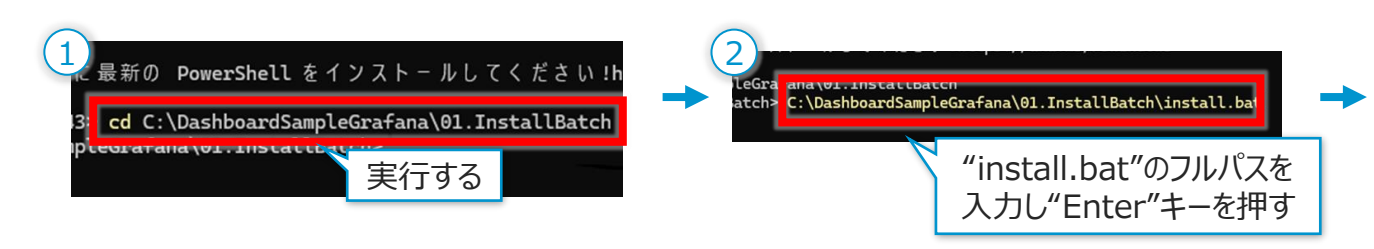

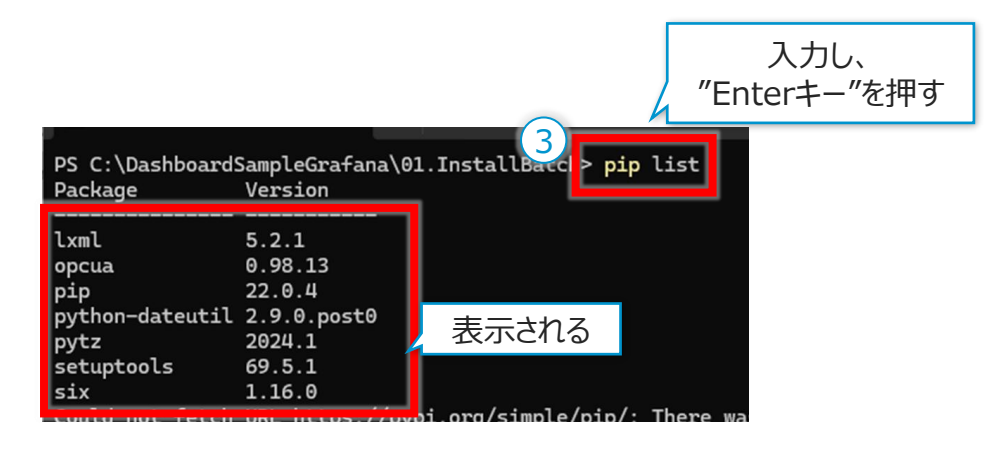

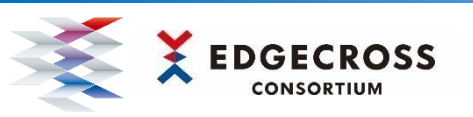

#### インストール・設定手順

#### 動作手順

#### Grafanaインストール手順 5

- ① GrafanaのHP(URL: https://grafana.com/grafana/download) より "Windows Installer (.msi)"の"64-bit" をクリックし、Grafanaのインストーラをダウンロード する。
- ダウンロードしたインストーラを展開し、Grafanaのインストールを行う。

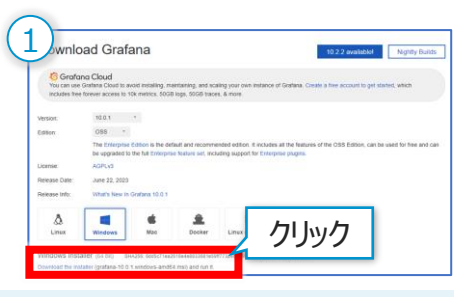

| 2 | GrafanaOSS Setup | -                                                                                                    |   | GrafanaOSS Setup                                                                                      | - 🗆 X                                  |
|---|------------------|----------------------------------------------------------------------------------------------------|---|----------------------------------------------------------------------------------------------------|----------------------------------------|
|   | Grafana          | Welcome to the GrafanaOSS Setup<br>Wizard                                                                                 |   | Ready to install GrafanaOSS                                                                           | orafana 🌀                              |
|   |                  | The Setup Vitzerd will install GrafinadOS on your computer.<br>Click flext to continue or Cancel to exit the Setup Woard. | - | Cick Install to begin the installation. Cick Back<br>installation actings. Cick Cancel to exit the wi | to review or change any of your<br>and |
|   |                  | Back Next Cancel                                                                                                    |   | Back                                                                                                  | Install Cancel                         |

#### Grafana起動手順

6

- ① Grafana対応ブラウザのアドレスバーに"localhost:3000"入力し、ログイン画面を表示する。
- usernameとパスワードに"admin"を入力し、"Login"をクリックする。

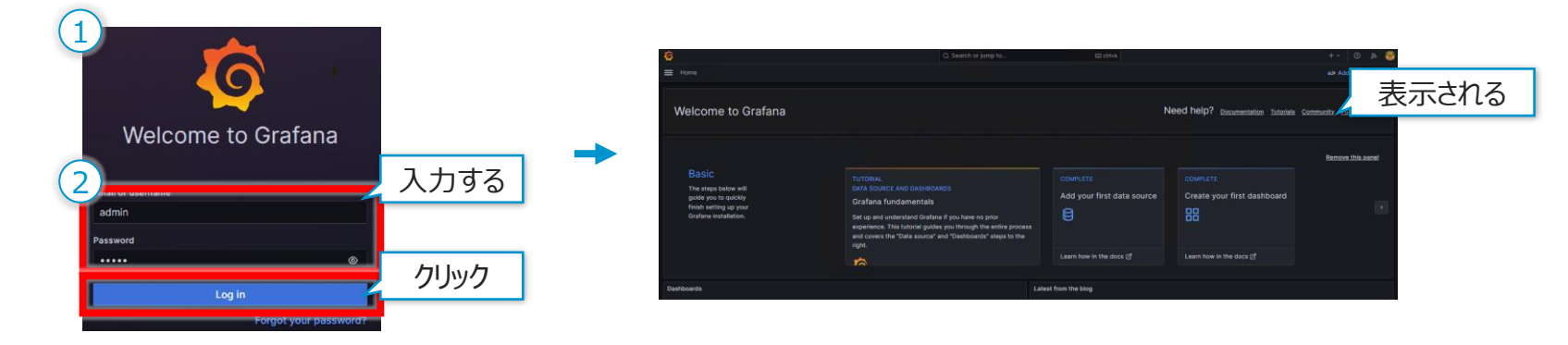

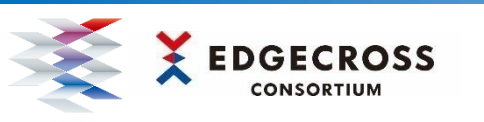

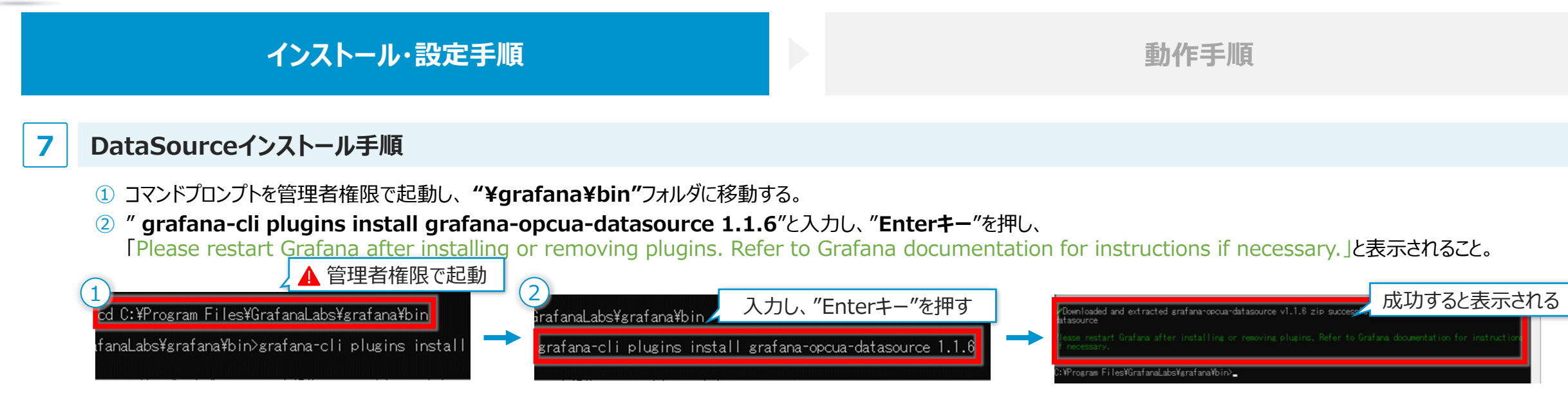

### 8 ダッシュボードインポート手順

- ① ブラウザでGrafanaを起動し、"+"→" Import dashboard"の順にクリックする。
- ② " Upload dashboard JSON file" をクリックし、"02.SettingFile"フォルダから"Grafana\_Sample\_for\_Edgecross.json"を開く。
- ③ "OPC UA(Unified Architecture)"を選択し、"Import"をクリックする。

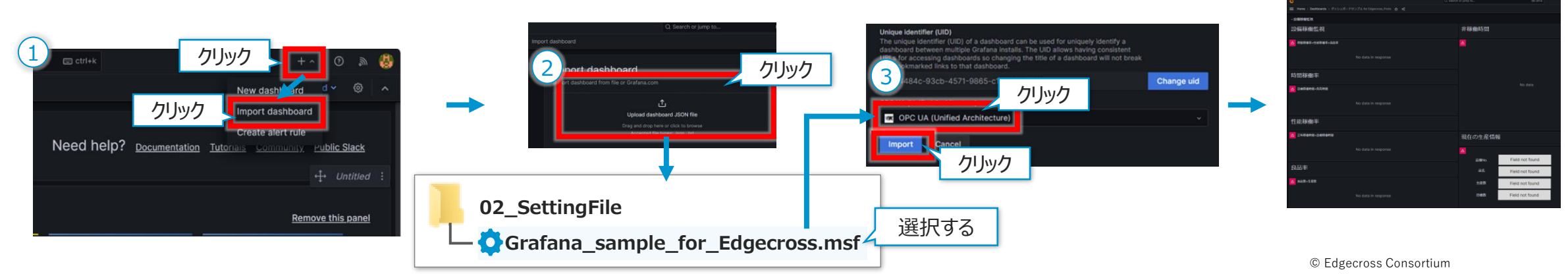

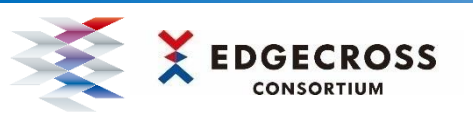

2

## 2. 利用手順

#### インストール・設定手順

#### 動作手順

#### サンプルデータ発生プログラムの実行手順

1 提供ファイルの"04\_DataSource"より、"DataSource.exe"を実行する。\*1

② "Sample Data Generator"より、"Generate"(生成)をクリックする。\*2

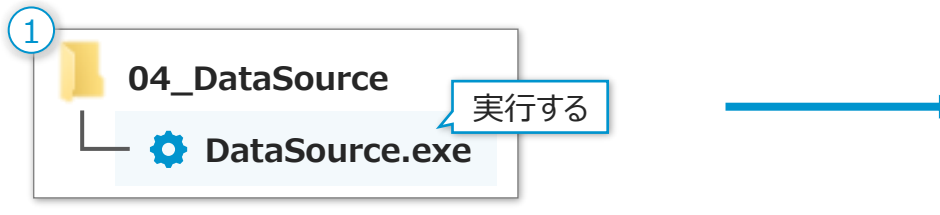

| Sample Data Generator – 🗆                       | × |  |  |  |  |  |  |
|-------------------------------------------------|---|--|--|--|--|--|--|
| Production Sample Data(CSV)                     |   |  |  |  |  |  |  |
| rdSample for Edgecross¥03.DataSource¥Sample.csv |   |  |  |  |  |  |  |
| ManagementShell Monitoring Folder               |   |  |  |  |  |  |  |
| C:#Storing クリック                                 |   |  |  |  |  |  |  |
| 2 2 7 7 7 7 7                                   |   |  |  |  |  |  |  |
| Generate Stop Close                             |   |  |  |  |  |  |  |

\*1 実行時に、Windows Defender及びウイルス対策ソフトウェアにて警告メッセージが表示される場合があります。表示された場合は、実行を許可していただく必要があります。 \*2 Cドライブに"Storing"というフォルダが無い場合、自動で生成されます。このフォルダに格納されているCSVファイルはデータ出力中は開かないでください。

#### Pythonファイルの実行手順

- ① Windows PowerShellを起動し、"03.Python"フォルダに移動する。
- 2 " python Facility\_Operation\_Monitoring.py"を実行する。

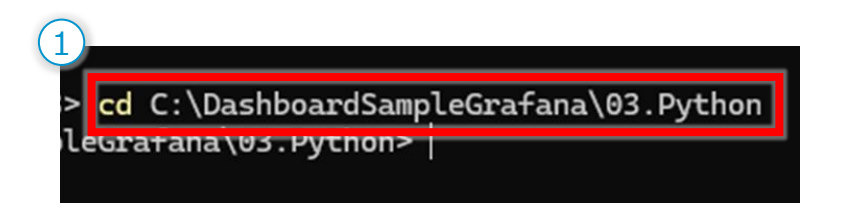

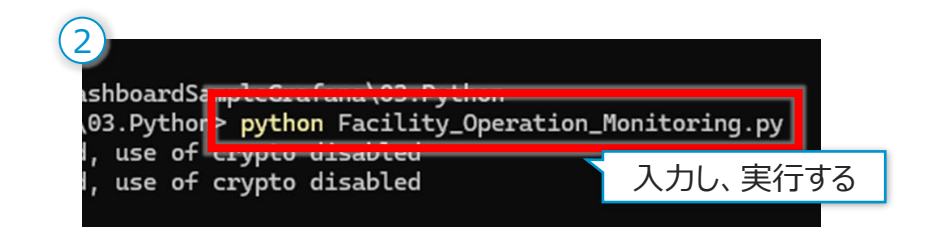

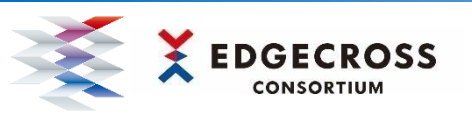

インストール・設定手順

#### 動作手順

#### 3 ダッシュボードの表示手順

- ① "Home"から"Dashboards"をクリックし、ダッシュボード設定画面を開く。
- ② Grafanaの"∨"をクリックし"ダッシュボード"をクリックする。

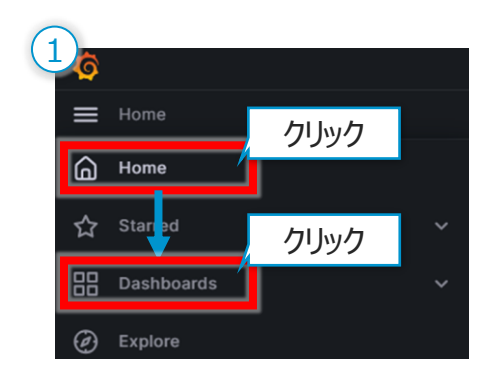

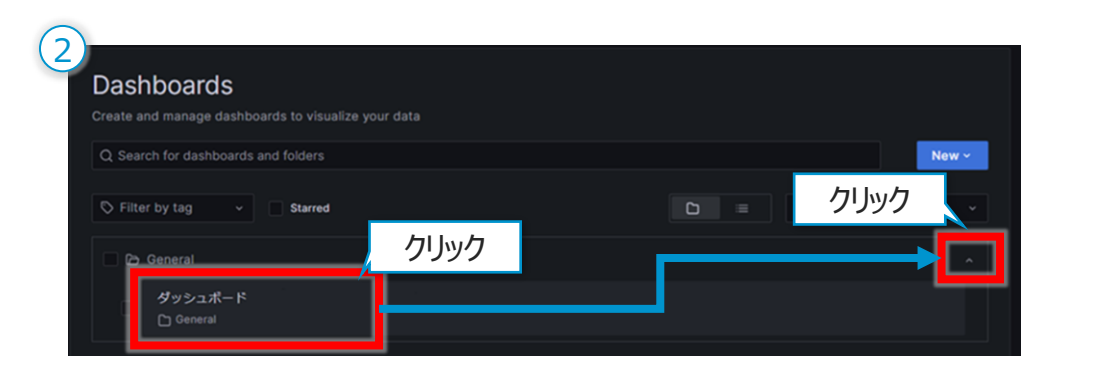

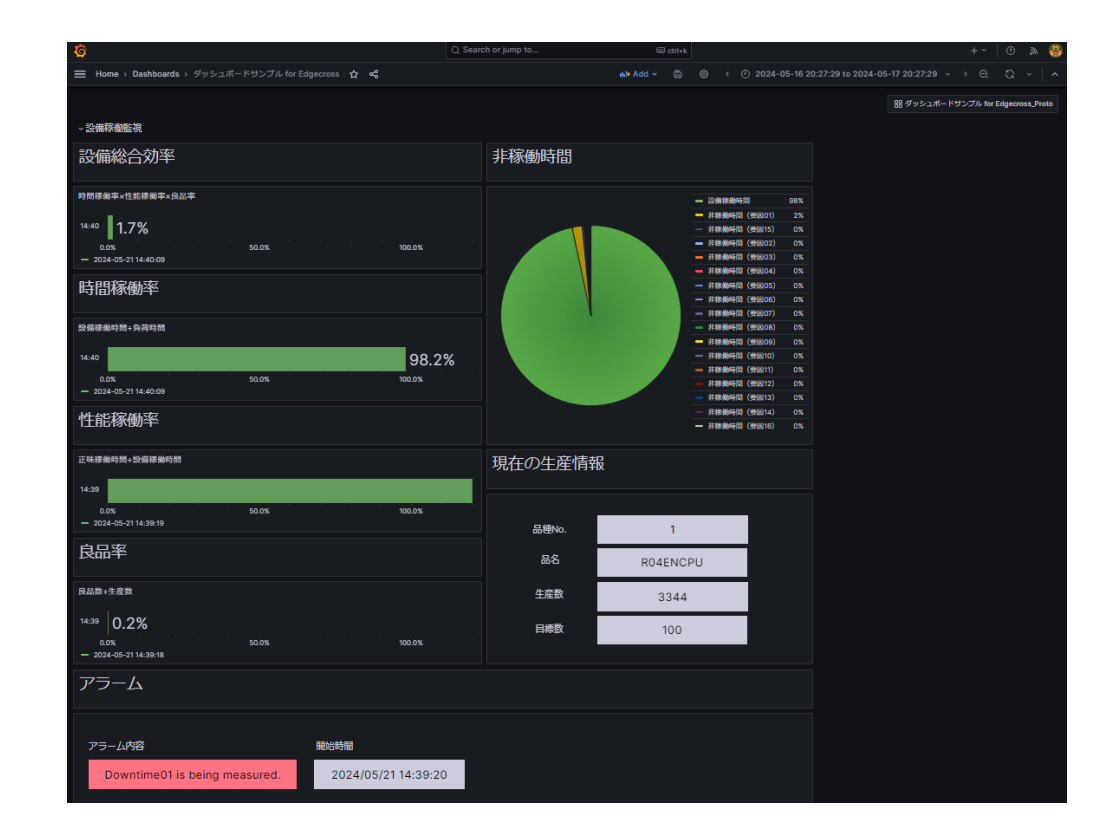

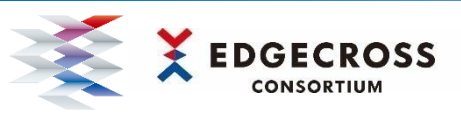

### 3. ダッシュボード画面にデータを追加する

マネジメントシェルのデータリソースに登録されたデータをダッシュボード画面に追加したい場合は、操作動画をご確認ください。 なお、データ型やグラフの表示設定などの詳細設定については、Grafanaサンプル for Edgecrossユーザーズマニュアルに記載されています。

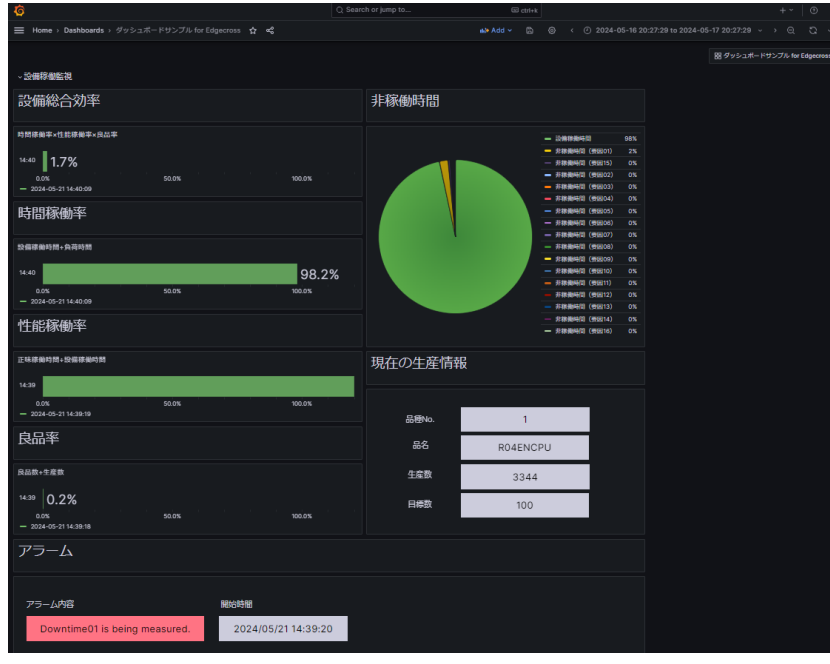

BEFORE

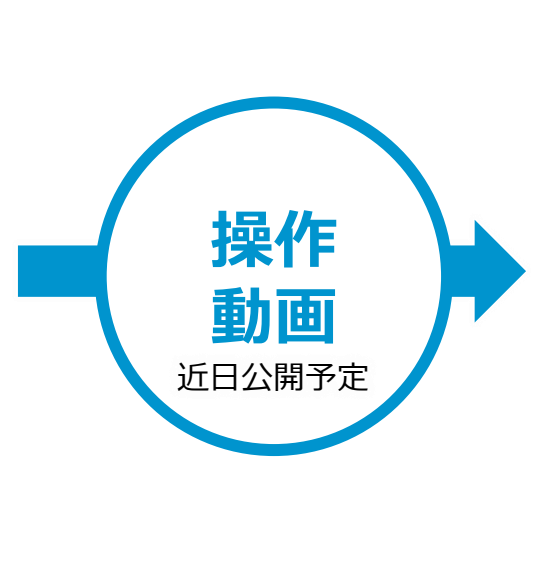

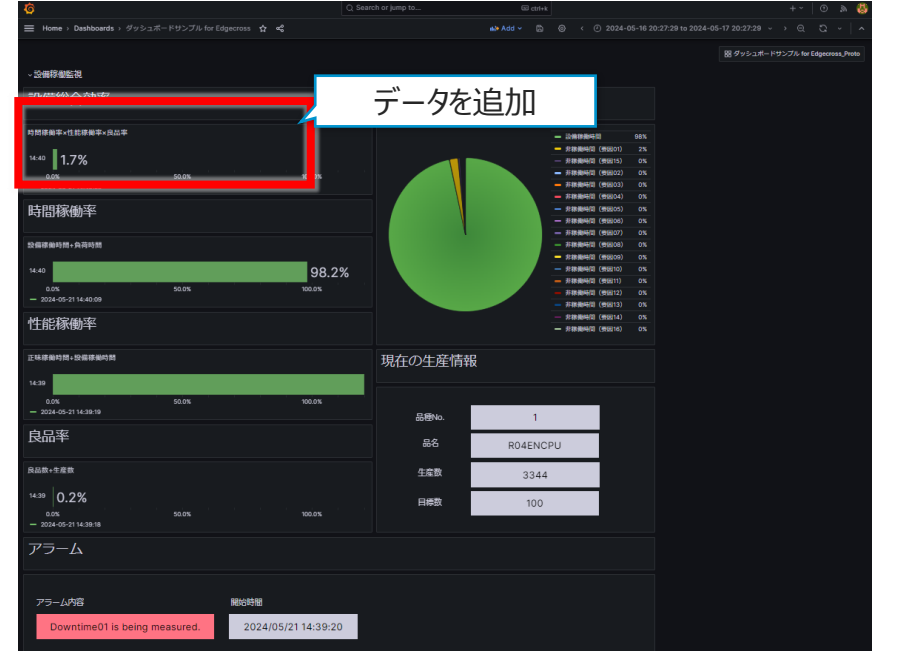

AFTER

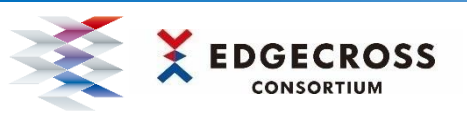

### 4. 可視化体験の次のステップへ

Grafanaサンプル for Edgecrossでは、Edgecrossを活用したIoTシステムの導入から動作確認までお試しいただきました。 実際の生産現場へ適用するには、お客様の課題解決を支援するEdgecrossコンソーシアムのSIパートナーにご相談ください。

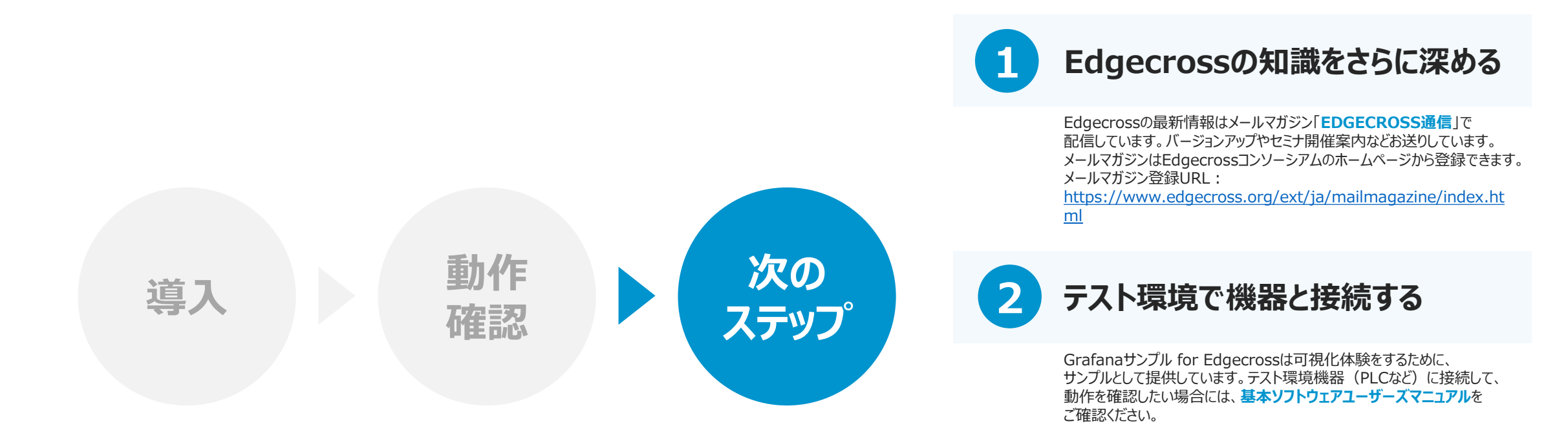

## B SIパートナーに相談する

Edgecrossコンソーシアムのホームページに、SIパートナー一覧を掲載して います。お客様の生産現場にEdgecrossを導入する際にご相談ください。 URL: https://www.edgecross.org/ext/ja/product/si\_partner/index.ht ml

11

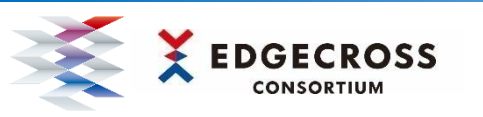

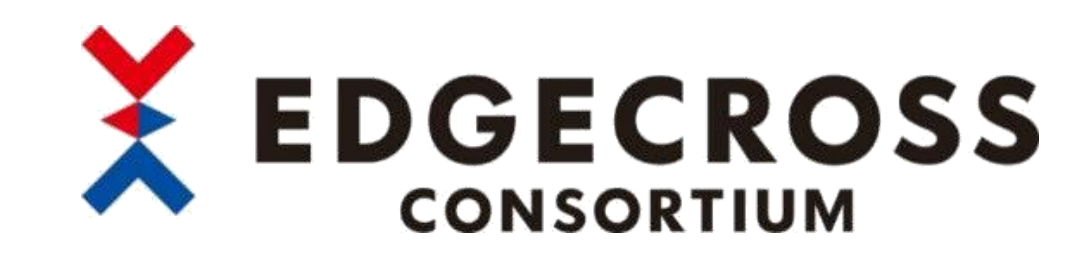